# Peregrine KBMigrate for Get-Answers 4.1 KBMigrate Guide

**For Windows** 

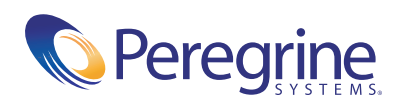

Copyright © 2003 Peregrine Systems, Inc. or its subsidiaries. All rights reserved.

Information contained in this document is proprietary to Peregrine Systems, Incorporated, and may be used or disclosed only with written permission from Peregrine Systems, Inc. This book, or any part thereof, may not be reproduced without the prior written permission of Peregrine Systems, Inc. This document refers to numerous products by their trade names. In most, if not all, cases these designations are claimed as Trademarks or Registered Trademarks by their respective companies.

Peregrine Systems®and ServiceCenter® are registered trademarks of Peregrine Systems, Inc. or its subsidiaries.

Microsoft, Windows, Windows NT, Windows 2000, and other names of Microsoft products referenced herein are trademarks or registered trademarks of Microsoft Corporation. Oracle is a registered trademark of Oracle Corporation. DB2 is a registered trademark of International Business Machines Corp.

This product includes software developed by the Apache Software Foundation (http://www.apache.org/). This product also contains software developed by: Convera, Sun Microsystems, Inc., Netscape Communications Corporation, and InstallShield Software Corporation, RealObjects, Neva Object Technology, Inc., and NextPage Inc.

Portions of this documentation are provided by Convera Technologies, Inc. Copyright © 1998, 2002 by Convera Technologies, Inc. All rights reserved. Printed in the United States of America. The Convera(tm) name and design logo and the following are worldwide trademarks of Convera Technologies, Inc.: RetrievalWare®, RetrievalWare FileRoom(tm), Visual RetrievalWare(tm), and Screening Room®. All other names or marks may be registered trademarks or trademarks of their respective owners.

This document and the related software described in this manual are supplied under license or nondisclosure agreement and may be used or copied only in accordance with the terms of the agreement. The information in this document is subject to change without notice and does not represent a commitment on the part of Peregrine Systems, Inc. Contact Peregrine Systems, Inc., Customer Support to verify the date of the latest version of this document. The names of companies and individuals used in the sample database and in examples in the manuals are fictitious and are intended to illustrate the use of the software. Any resemblance to actual companies or individuals, whether past or present, is purely coincidental. If you need technical support for this product, or would like to request documentation for a product for which you are licensed, contact Peregrine Systems, Inc. Customer Support by email at support@peregrine.com. If you have comments or suggestions about this documentation, contact Peregrine Systems, Inc. Technical Publications by email at doc\_comments@peregrine.com. This edition of the document applies to version 4.1 of the licensed program.

Peregrine Systems, Inc. 3611 Valley Centre Drive San Diego, CA 92130 Tel 800.638.5231 or 858.481.5000 Fax 858.481.1751 www.peregrine.com

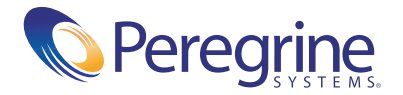

# Contents

| KBMigrate Utility                     |     | ••• | <br>• | ••• |   | • | • |   |   | • | • | • | 5   |
|---------------------------------------|-----|-----|-------|-----|---|---|---|---|---|---|---|---|-----|
| Using the KBMigrate utility           | • • |     |       |     | • |   | • | • | • |   |   |   | . 6 |
| Knowledgebase formats                 |     |     |       |     | • |   | • |   |   |   |   |   | . 6 |
| Export types                          |     |     |       |     | • |   | • |   |   | • |   |   | . 7 |
| Installing KBMigrate                  |     |     |       |     | • |   | • |   | • | • |   |   | . 8 |
| Preparing to migrate to Get-Answers . | • • |     |       |     | • |   | • | • | • |   |   | • | . 9 |
| Running the KBMigrate utility         |     |     |       |     | • |   |   |   | • |   |   |   | 12  |
| KBMigrate Results                     |     |     |       |     | • |   |   |   | • |   |   |   | 18  |
| Manifest.xml                          |     |     |       |     |   |   |   |   |   |   |   |   | 18  |
| BadJumps.log                          |     |     |       |     |   |   |   |   |   | • |   |   | 18  |
| KBMigrate.log                         |     |     |       |     | • |   |   |   |   |   |   |   | 19  |
| Attachments folder                    |     |     |       |     | • |   | • |   |   |   |   |   | 19  |
| XML files                             |     |     |       |     | • |   | • |   |   |   |   |   | 20  |
|                                       |     |     |       |     |   |   |   |   |   |   |   |   |     |

# **KBMigrate Utility**

KBMigrate is a utility that migrates your Knowlix-created knowledgebases to a format suitable for import by Get-Answers. KBMigrate provides quick and easy migration of your data using a simple Wizard style application.

The KBMigrate utility supports Knowlix and Get.Answers! 1.3-2.0 data that uses Knowlix NFO formats. The standard Get-Answers external data import functionality migrates DocumentCollections.

Topics in this section include:

- Using the KBMigrate utility on page 6
- *Installing KBMigrate* on page 8
- Preparing to migrate to Get-Answers on page 9
- *Running the KBMigrate utility* on page 12
- *KBMigrate Results* on page 18

# Using the KBMigrate utility

The KBMigrate utility does not modify your original Knowlix data. You can run it as often as necessary until you have no errors.

### **Knowledgebase formats**

The KBMigrate utility migrates Knowlix-created knowledgebases. These knowledgebases contain documents that KnowlixAuthor or KnowlixFrontline can view and edit. Knowledgebases that do not export properly are those that KnowlixAuthor and KnowlixFrontline can view but not edit.

For Get.Answers! 1.3-2.0 users, KBMigrate does not migrate DocumentCollections. DocumentCollections are NFO files containing native documents such as MS Word, and Adobe PDF files. The original documents used to create your DocumentCollections can be migrated to Get-Answers. Refer to the section in the Get-Answers documentation on importing native documents.

| KBMigrate can migrate:                                                                 | KBMigrate cannot migrate:                                                                                                    |
|----------------------------------------------------------------------------------------|----------------------------------------------------------------------------------------------------|
| <ul> <li>Knowlix-created knowledgebases that<br/>have forms and stylesheets</li> </ul> | <ul> <li>Get.Answers! 1.3-2.0<br/>DocumentCollections</li> <li>Knowlix-created knowledgebases that<br/>do not have forms and stylesheets</li> </ul> |

#### **Export types**

When you create a document in KnowlixAuthor, your data merges with the stylesheet to create the completed document. KBMigrate separates your data from the applied stylesheet and exports the data only as an XML document. All markup and links applied to the data itself are migrated as well.

This means that a **Solution** field with an embedded image, a jump link, a pop-up, font changes, and color changes are migrated completely and look the same in Get-Answers. Stylesheets are not migrated as in Get-Answers; the concept of a merged record with stylesheet is superseded with the ability to store the data separately from the stylesheet. In Get-Answers, this allows you to have multiple stylesheets for the same record, allowing you to determine by role who can see what part of the data or to change the way the data is presented by role.

You can export the following:

| Export type      | Description                                                                                                    |
|------------------|----------------------------------------------------------------------------------------------------|
| Named pop-ups    | Converted to HTML and linked to the migrated document as an attachment, stored in Get-Answers as Shared attachments.                                                                                                    |
| Document pop-ups | Converted to HTML, given a unique filename, linked to<br>the migrated document as an attachment, stored in<br>Get-Answers as <b>Owned attachments</b> .                                                                                                    |
| Images           | WMF and BMP images are converted to JPEG format for<br>web rendering; all other images (JPG, GIF, and so on) are<br>exported in their original format, linked as <b>images</b> in the<br>migrated document, and stored in Get-Answers as <b>Shared</b><br><b>attachments</b> .                                                                                                    |
| Attachments      | Exported in their original format, linked to the migrated<br>document as an attachment, and stored in Get-Answers as<br><b>Shared attachments</b> . When served on the web, if the<br>browser supports a plug-in capable of viewing the<br>attachment (for example, MS Word or PDF attachments),<br>the browser opens the attachment in the appropriate<br>viewer (plug-in). In the case of EXE or DLL attachments,<br>or any other attachment for which the browser does not<br>have an associated plug-in, the browser prompts the user<br>to <b>save</b> or <b>open</b> the file from its current location. The user<br>needs the required viewer on the client machine to view<br>the attachment. |

| Export type       | Description                                                                                                    |
|-------------------|----------------------------------------------------------------------------------------------------|
| Web links         | Migrated as a normal href link to the specified URL address, stored in the data of the field where originally located in the migrated document.                                                                                                    |
| Jump links        | Migrated as href links to their original destination<br>document. Only valid jump links are migrated (See<br><i>BadJumps.log</i> on page 18). KBMigrate locates the<br>destination document and gathers enough information to<br>create the link. KBMigrate does not migrate the<br>destination document at this time. The link is not valid in<br>Get-Answers until the knowledgebase containing the<br>destination document is migrated and imported. |
| Jump destinations | The jump destination name is stored in the migrated document as an anchor and is referenced by the jump link.                                                                                                    |

You cannot export the following:

| Export type            | Description                                                                 |
|------------------------|-----------------------------------------------------------------------------|
| Jump destinations list | The list of defined jump destinations is not preserved.                     |
| Program links          | Program links are not supported in web browsers and therefore not migrated. |

# **Installing KBMigrate**

KBMigrate is distributed on its own CD. The installation is a simple process. Since KBMigrate is built with Knowlix technology, you must install KBMigrate on a machine where KnowlixAuthor resides. Follow the prompts in the installation wizard and install KBMigrate to the Knowlix folder.

## Preparing to migrate to Get-Answers

After installing KBMigrate, you need to prepare for a successful migration to Get-Answers.

#### To prepare to migrate to Get-Answers:

- 1 Identify the knowledgebases you want to migrate to Get-Answers, making a list or directory of them.
- 2 Create a folder on the system where KBMigrate is installed; for example, Migration Root.

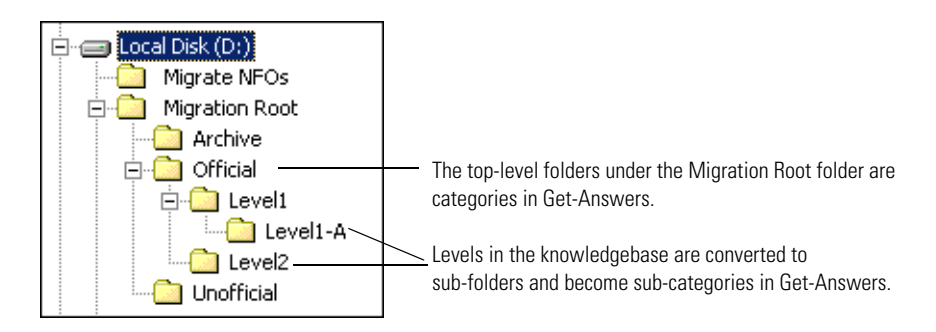

The folder name is important. When importing the new Knowlix XML documents to Get-Answers, this is the folder that you use for the migration root folder. When you run KBMigrate, you are prompted to name a folder to output the XML files to (step 4 on page 14). You must create sub-folders beneath this top-level folder for each knowledgebase you migrate. When importing to Get-Answers, the top-level folders under this Migration Root folder become categories. Levels within a knowledgebase are converted to sub-folders and become sub-categories in Get-Answers, as shown in the previous example.

3 Create a second folder at the same level as your migration root; for example, Migrate NFOs.

The top-level folder stores the knowledgebases that you migrate.

**Note:** While KBMigrate does not change your knowledgebases, Peregrine Systems recommends that you use copies of the knowledgebases for migration. Using copies eliminates the possibility of a user modifying the knowledgebase during migration.

 If all of the knowledgebases that you plan to migrate share the same forms and stylesheets, you can copy all the NFO files to same folder; for example, Migrate NFOs.

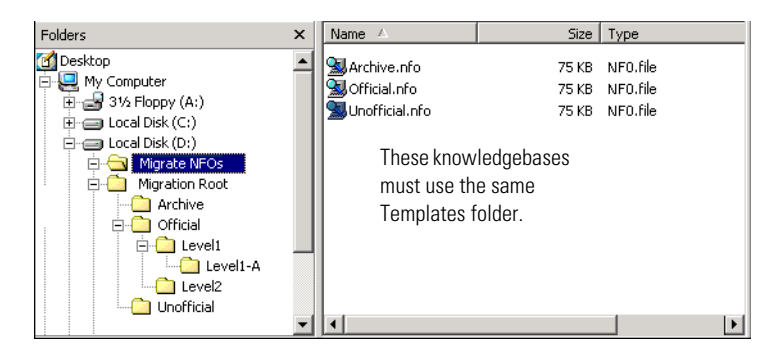

 If you have knowledgebases that use different forms and stylesheets, create a sub-folder for each knowledgebase and then copy the NFO files to their respective folders.

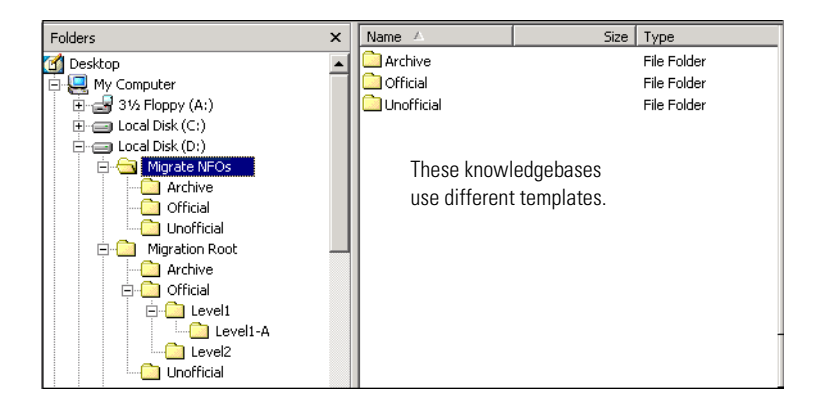

4 Copy the appropriate **Templates** folder to the same folder where you copied the respective knowledgebase.

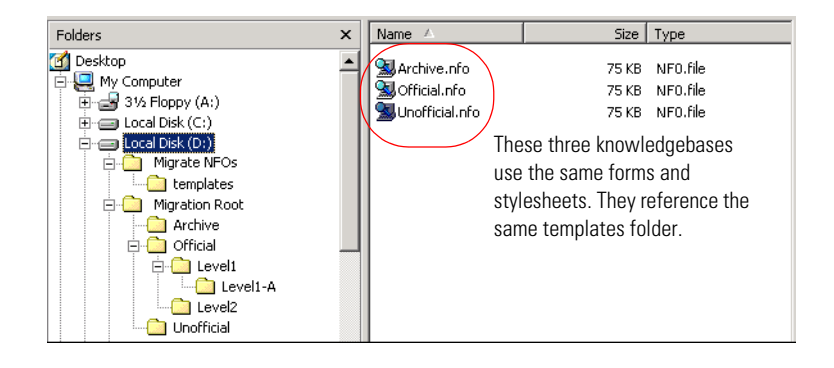

The location of the **Templates** folder varies if you use more than one working directory in KnowlixAuthor. The **Templates** folder contains the forms and stylesheets used when adding and modifying documents in KnowlixAuthor.

In the following example, you must run the KBMigrate utility three times, once for each knowledgebase.

| Folders                                                                                                    | x | Name 🛆                                                                                                    | Size                                                   | Туре                                      |
|----------------------------------------------------------------------------------------------------|---|----------------------------------------------------------------------------------------------------|--------------------------------------------------------|-------------------------------------------|
| Orficial     Orficial     Orficial |   | Archive<br>Official<br>Unofficial<br>These know<br>have differe<br>and styleshe<br>require sepa<br>templates fo | ledgebases<br>nt forms<br>eets and<br>arate<br>olders. | File Folder<br>File Folder<br>File Folder |

After identifying the knowledgebases and creating the folders, you are ready to run KBMigrate.

# **Running the KBMigrate utility**

The KBMigrate utility wizard prompts you for the folders you created in *Preparing to migrate to Get-Answers* on page 9.

#### To run the KBMigrate utility:

- 1 Prior to running the utility, set the working directory in KnowlixAuthor to the new folder you previously created.
  - If all of your knowledgebases use the same forms and stylesheets, point the working directory to the folder above the Templates folder because KnowlixAuthor expects the templates folder to be a sub-folder of the working directory. In this example, point the KnowlixAuthor working directory to D:\Migrate NFOs.

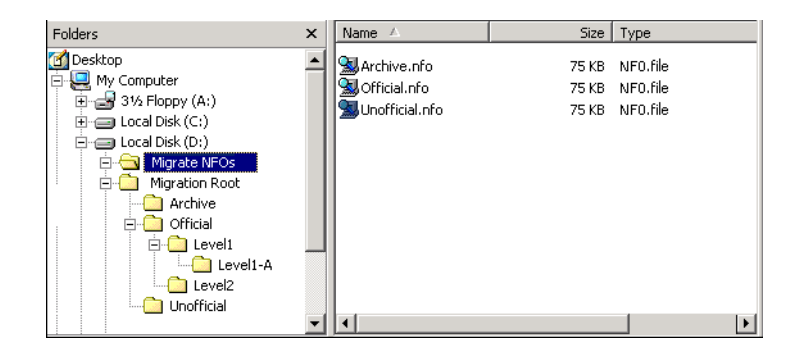

 If your knowledgebases use different forms and stylesheets from each other, point the KnowlixAuthor working directory to each knowledgebase folder one at a time. KBMigrate uses the KnowlixAuthor working directory to locate the forms and stylesheets. In this example, you must set the working directory three times, one for each knowledgebase. Open KnowlixAuthor and set the working directory to D:\Migrate NFOs\Archive, then run KBMigrate on the Archive.nfo. Next, reopen KnowlixAuthor, reset the working directory to D:\Migrate NFOs\Official, and run KBMigrate on the Official.nfo. Then, reopen KnowlixAuthor, reset the working directory to D:\Migrate NFOs\Unofficial, and run KBMigrate on the Unofficial.nfo.

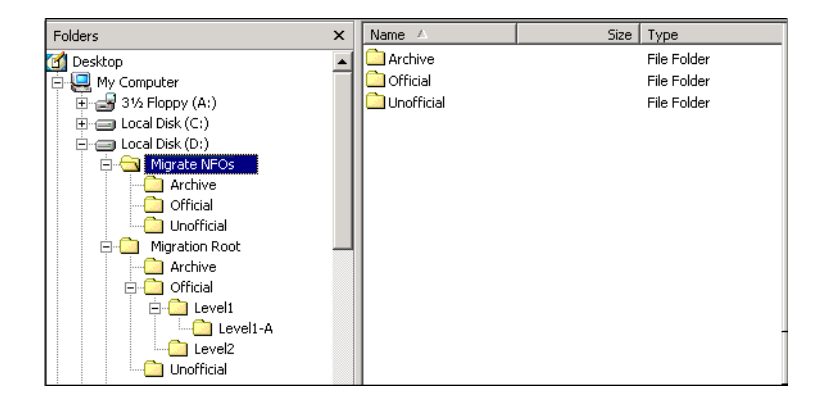

2 Navigate from your Start menu to the Knowlix folder and select **KBMigrate** to open the first wizard screen.

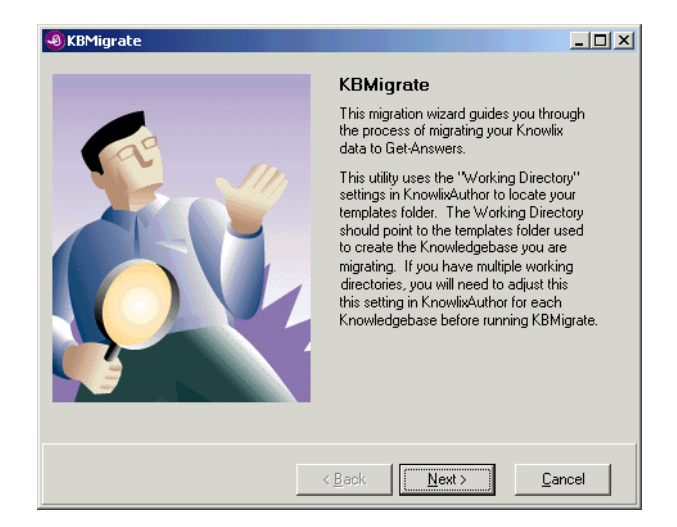

3 Read the information on the screen, then click Next.

| 🖲 KBMigrate                                                                                                    |  |  |  |
|----------------------------------------------------------------------------------------------------|--|--|--|
| Select the Knowlix Knowledgebase to be migrated. Only Knowledgebases created by<br>Knowlix products can be migrated. DO NOT attempt to migrate live Knowledgebases!<br>Be sure no users have this Knowledgebase open during migration. KBMigrate will not<br>harm your Knowledgebase.<br>KBMigrate will attempt to resolve jump links first by using the path specified in the link.<br>If the destination Knowledgebase cannot be found, KBMigrate will attempt to locate it<br>in the same folder as the Knowledgebase being migrated. |  |  |  |
| Knowledgebase to Migrate                                                                                                    |  |  |  |
| Please enter the full path and filename of the Knowledgebase to migrate:                                                                                                    |  |  |  |
|                                                                                                    |  |  |  |
| Eind                                                                                                    |  |  |  |
|                                                                                                    |  |  |  |
|                                                                                                    |  |  |  |
| < <u>Back</u> <u>Next</u> > <u>Cancel</u>                                                                                                    |  |  |  |

4 Using the Find button, navigate to the copy of the knowledgebase you plan to migrate (for example, D:\Migrate NFOs\Unofficial.Nfo), then click Next. You are prompted for the output folder; for example, D:\Migration Root.

| KBMigrate                                                                                                    |                                                                                                    |                                                                                                    |                                                                                                    |
|----------------------------------------------------------------------------------------------------|----------------------------------------------------------------------------------------------------|----------------------------------------------------------------------------------------------------|----------------------------------------------------------------------------------------------------|
| Select the output folder where KBM<br>Knowledgebases will become sub for<br>named popups, and attachments wi<br>under this root folder. Bitmap and M<br>rendering. All files will be written wit<br>Do not change any filenames or file<br>Since the data will no longer be con<br>available on your hard drive.<br>Output Folder<br>Please enter the output folder for KE | igrate should w<br>olders beneath<br>ill be extracted t<br>fetafile images s<br>h unique identif<br>types. Do not n<br>npressed, be su<br>3Migrate to write | rite your data. Levels<br>this folder. All images<br>to a folder named "Att<br>will be converted to JF<br>iers to preseve links a<br>nove or remove any o<br>re you have enough f<br>your data to: | within your<br>, popups,<br>achments''<br>'2G format for Web<br>nd attachments.<br>f these files.<br>ree space |
| <u> </u>                                                                                                    |                                                                                                    |                                                                                                    |                                                                                                    |
|                                                                                                    |                                                                                                    |                                                                                                    |                                                                                                    |
|                                                                                                    | < <u>B</u> ack                                                                                                    | <u>N</u> ext >                                                                                                    | <u>C</u> ancel                                                                                                 |

**5** Using Find to locate the top-level folder you created in *Preparing to migrate to Get-Answers* step 2 on page 9, create a new sub-folder, then click Next. For example, Unofficial.

**Note:** This folder becomes a Category in Get-Answers. If you want to import this information to an existing Category in Get-Answers, use the existing Category's name for the folder name. If the folder does not exist, one is created for you.

The next screen summarizes your settings.

| ę | 8 KBMigrate                                                                                                    |
|---|----------------------------------------------------------------------------------------------------|
|   | KBMigrate Settings                                                                                                    |
|   | Based on your selections, KBMigrate will use the following data for the migration:                                                                                                  |
|   | KnowledgeBase name:<br>D:\Migrate NF0s\Unofficial.nfo                                                                                                    |
|   | Output Folder:<br>D:\Migration Root\Unofficial                                                                                                    |
|   | Working Directory:<br>d:\Migrate NFOs                                                                                                    |
|   | Please review these settings. If you have made an error, use the back button to correct the mistakes before proceding. If the settings are correct, click the next button to begin. |
|   |                                                                                                    |
|   | < <u>B</u> ack Cancel                                                                                                    |

6 Review the settings.

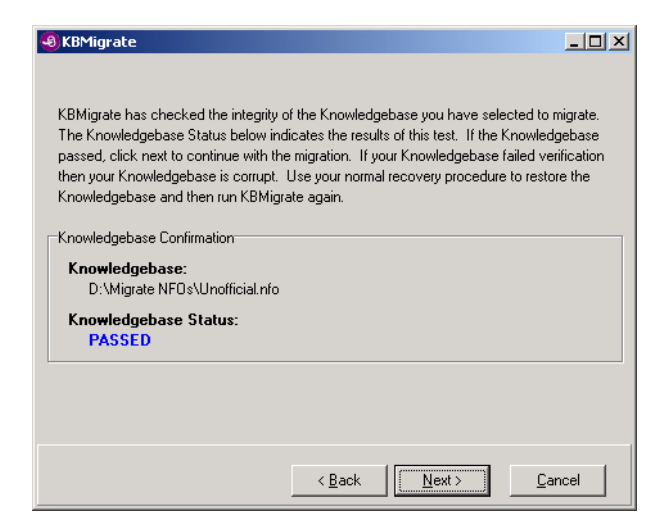

- If the settings are correct, click Next.
- If the settings are incorrect, click **Back** and make the necessary changes.

KBMigrate verifies the integrity of the knowledgebase prior to migration. This screen may take a few seconds to open.

- **7** Complete one of the following:
  - **a** If the knowledgebase fails verification, use your normal knowledgebase recovery routine and try again.
  - **b** If the knowledgebase passes verification, click Next.
- 8 Click Yes.

| KB Import        |            | × |
|------------------|------------|---|
| Are you ready to | o migrate? |   |
| Yes              | <u>N</u> o |   |

Migration can take several minutes to several hours, depending on the size of the knowledgebase.

**Note:** This process is CPU intensive. Close all other applications that are running.

Once complete, an audible alert accompanies the message that the migration is complete.

| KBMigrat | e 🗴                                |
|----------|------------------------------------|
| ⚠        | Knowledgebase migration completed! |
|          | OK                                 |

9 Click OK to open a screen containing the migration results.

| KBMigrate                                                                                                    |
|----------------------------------------------------------------------------------------------------|
| KBMigrate Results                                                                                                    |
| KBMigrate has completed migrating your Knowledgebase. The results are displayed<br>below. If you have made a mistake, delete the entire contents of the Output folder<br>and run KBMigrate again. |
| KnowledgeBase name:                                                                                                    |
| U:\Migrate NFUs\Unofficial.nfo                                                                                                    |
| d\Migrate NEOs                                                                                                    |
| Output Folder:                                                                                                    |
| D:\Migration Root\Unofficial                                                                                                    |
| Attachments folder:                                                                                                    |
| D:\Migration Root\Unofficial\Attachments                                                                                                    |
| Records Migrated: 3 Levels Migrated: 0                                                                                                    |
| Logrilles Lifeated:<br>D:\Migration Root\Unofficial\Radiumos log KRMigrate log                                                                                                    |
| Field Manifest:                                                                                                    |
| D:\Migration Root\Unofficial\Manifest.xml                                                                                                    |
|                                                                                                    |
|                                                                                                    |
|                                                                                                    |
| <u> &lt; B</u> ack <u>N</u> ext > <b><u>C</u>lose</b>                                                                                                    |

This information is also stored in the KBMigrate.log file that is written to the output folder; for example, D:\Migration Root\KBMigrate.log.

- 10 Click Close.
- 11 Open BadJumps.log.
  - a Make necessary corrections in KnowlixAuthor.
  - **b** Re-run KBMigrate (go to step 2 on page 13).

You must run the KBMigrate utility for each knowledgebase.

**Important:** Change the working directory in KnowlixAuthor prior to running the utility.

# **KBMigrate Results**

When migrations are successful, your output folder (for example, D:\Migration Root) contains the following:

- Manifest.xml
- BadJumps.log
- KBMigrate.log
- Attachments folder
- XML files
  - If no levels are in the knowledgebase, there is one XML document for every document in the knowledgebase.
  - If levels are in the knowledgebase, you have sub-folders that parallel the levels in the knowledgebase. Your XML documents are stored in the appropriate sub-folder.

#### Manifest.xml

Manifest.xml contains an XML structure with an entity for every unique field found in your knowledgebase. Each entity has a number associated with it. This number is the character length of the longest occurrence of this field in this knowledgebase. The Import to Get-Answers process requires the data in this file.

#### BadJumps.log

**BadJumps.log** lists the unresolved jump links. When KBMigrate finds a jump link, it attempts to locate the destination document by following the jump link's path information. If the link fails, KBMigrate verifies the current working directory. If the link still does not resolve, enough information is stored in the **BadJumps.log** for you to correct the jump link in KnowlixAuthor. When you correct a jump link, you must delete the data stored in the output folder and re-run KBMigrate on the knowledgebase to correct the link in the XML output. Errant links are not written to the XML files; they are logged and ignored.

#### **KBMigrate.log**

**KBMigrate.log** stores the information shown in the final screen of KBMigrate as a log file for future reference. Refer to this file when you import your data to Get-Answers. This allows you to compare log files to verify a successful import.

Note: The numbers for Records and Levels do NOT match the number of records shown by KnowlixAuthor. This is because a Level in KnowlixAuthor is a record with a Level style applied to it. During migration, a folder is created to replace this level record and no document is created for it. However, it is counted as a Level in the log. The sum of Records and Levels should match the number of records shown in KnowlixAuthor.

#### **Attachments folder**

The attachments folder contains all images and attachments used in the knowledgebase. Bitmap and Window's metafile images are automatically converted to JPEG format for proper web-rendering in Get-Answers.

In Knowlix, images and attachments are stored as objects and then linked to the document. If you delete a document with an attachment or image, the document is deleted but the linked objects are not. KBMigrate exports all of your attachments and image objects, regardless of whether they are currently linked or not. You can delete unused objects once imported to Get-Answers.

The attachments folder can also contain HTML files. HTML files are created for Named and Regular pop-ups.

Warning: Do not change the filename or extension of any file! If you need to make a change, do so with KnowlixAuthor and re-migrate the knowledgebase with KBMigrate. All filenames in the attachments folder are prefixed with the NFOID of the knowledgebase they were extracted from to maintain scope when imported to Get-Answers.

It is possible to have more than one knowledgebase with Image1.jpg as an attachment and this image may not be the same for each knowledgebase.

### XML files

The XML files contain the field level data from your knowledgebase. Besides the fields you normally see for a particular document type, you may notice additional fields have been added. These fields contain **Other** information stored in Knowlix for this document, such as the history and checklist information. Do not modify the structure and content of this XML file. This file structure provides trouble-free importing to Get-Answers. For more information on this file structure, refer to the *Get-Answers Admin Guide*.

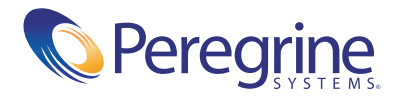